## SETTING UP REGISTRATION FOR A MEETING

BSA events that may require registration include roundtables and other meetings and events that are communicated to a broad audience or published on a public site. Requiring registration allows hosts and co-hosts to plan ahead and helps to limit potential security issues related to conducting secure and productive meetings. In this way, setting up registration is a measure of both convenience and participant safety.

Follow the step-by-step guidance provided to schedule a meeting; set up registration; collect the information you need to be able to plan and prepare for your meeting, including setting up breakout rooms; and generate meeting registrant reports to assist with planning and monitoring attendance.

## SCHEDULE A NEW MEETING

Sign in to your account on <u>zoom.us</u>, then click **Schedule a New Meeting**.

| ZOOM SOLU                                    | TIONS - PLANS & PRICING CONTACT SALES                                                             |
|----------------------------------------------|---------------------------------------------------------------------------------------------------|
| PERSONAL                                     | Upcoming Meetings                                                                                 |
| Profile                                      |                                                                                                   |
| Meetings                                     | Schedule a New Meeting                                                                            |
| Webinars                                     |                                                                                                   |
| My Meetings > Schedule<br>Schedule a Meeting | a Meeting                                                                                         |
| Торіс                                        | Example District Roundtable                                                                       |
| Description (Optional)                       | Information, training, and networking for all adults involved in Scouting in the Example District |
| When                                         | 08/12/2020 8:00 × PM ×                                                                            |
| Duration                                     | 1 · · hr 15 · · min                                                                               |
| Time Zone                                    | (GMT-4:00) Eastern Time (US and Canada)<br>$\checkmark$                                           |
|                                              | Recurring meeting                                                                                 |
| Registration                                 | ☑ Required                                                                                        |

## Enter the meeting **topic**, **date**, and **time**.

| My Meetings > Schedule a M | leeting                                                                                           |
|----------------------------|---------------------------------------------------------------------------------------------------|
| Schedule a Meeting         |                                                                                                   |
| Торіс                      | Example District Roundtable                                                                       |
| Description (Optional)     | Information, training, and networking for all adults involved in Scouting in the Example District |
| When                       | 08/12/2020 📰 8:00 ~ PM ~                                                                          |
| Duration                   | 1 · · hr 15 · · min                                                                               |
| Time Zone                  | (GMT-4:00) Eastern Time (US and Canada)                                                           |
|                            | Recurring meeting                                                                                 |

Check box to **require registration**, which helps with both planning and meeting security. It also means you will be able to generate a registration report before or after your meeting.

Registration

Required

Rather than use the same personal meeting ID for every meeting, which can create security issues the longer that personal meeting ID is in use, select the **Generate Automatically** Meeting ID option.

**Note:** Starting **Sept. 27th, 2020**, all meetings must have either a **Waiting Room** or **Passcode** enabled. (Click <u>here</u> for more information.) Ensure that one or both of these options are checked.

| Meeting ID        | <ul> <li>Generate Automatically</li> </ul> | O Personal Meeting ID 1     |
|-------------------|--------------------------------------------|-----------------------------|
| Security          | Passcode                                   | ☑ Waiting Room              |
| Video             | Host                                       | ⊖ on  ● off                 |
|                   | Participant                                | ● on ○ off                  |
| Audio             | ⊖ Telephone ⊖ Compu                        | ter Audio 💿 Both            |
|                   | Dial from United States of Am              | erica Edit                  |
| Meeting Options   | Enable join before host                    |                             |
|                   | ☑ Mute participants upon e                 | entry 🕜                     |
|                   | Only authenticated users                   | s can join: Sign in to Zoom |
|                   | Breakout Room pre-assig                    | ;n                          |
| Alternative Hosts | Example: mary@company                      | .com, peter@school.edu      |
|                   | Save Ca                                    | ncel                        |

You will now have a Registration Link to share with participants in an invitation. But first, you'll want to edit your meeting's registration options.

| Registration Link | https://us02web.zoom.us/meeting/register/ | Copy Invitation |
|-------------------|-------------------------------------------|-----------------|
|                   |                                           |                 |

## EDIT REGISTRATION OPTIONS

Follow these steps to edit your meeting's registration options.

# First, click the **Registration** tab.

| egistration             | Email Settings                          | Branding              | Poll                 |        |
|-------------------------|-----------------------------------------|-----------------------|----------------------|--------|
| Manage Attendees        | Registrants: 0                          |                       |                      |        |
| Registration Optio      | ns Automatically                        | Approved              |                      |        |
|                         | × Send an ema                           | ail to host           |                      |        |
|                         | × Close registr                         | ration after meetir   | ng date              |        |
|                         | <ul> <li>Allow attend</li> </ul>        | lees to join from n   | multiple devices     |        |
|                         | <ul> <li>Show social</li> </ul>         | share buttons on      | registration page    |        |
|                         |                                         |                       |                      |        |
| Registration            | 1                                       |                       |                      | ×      |
| Registration            |                                         |                       |                      |        |
| Registration            | Questions Cu                            | stom Questions        | S                    |        |
|                         |                                         |                       |                      |        |
| Approval                |                                         |                       |                      |        |
| Automatic               | cally Approve                           | information on how    | w to join the meetin | a      |
| Manually                | Approve                                 |                       | w to join the meetin | 5.     |
| The organ<br>join the m | iizer must approve registra<br>neeting. | nts before they recei | ive information on h | now to |
| Notification            |                                         |                       |                      |        |
| 🗌 Send an e             | email to host when someon               | e registers           |                      |        |
| Other options           |                                         |                       |                      |        |
| Close regi              | istration after event date              |                       |                      |        |
| Allow atte              | endees to join from multipl             | e devices             |                      |        |
| M 2000 2000             | iai silare bullons on registr           | auon page             |                      |        |
|                         |                                         |                       |                      |        |
|                         |                                         |                       | Save All             | Cancel |
|                         |                                         |                       |                      |        |

Select Manually Approve registrations before they receive information on how to join the meeting.

|                         | Questions                      | Custom Questions                                      |
|-------------------------|--------------------------------|-------------------------------------------------------|
| Approval                |                                |                                                       |
| O Automat               | ically Approve                 |                                                       |
| Registran               | ts will automatically          | receive information on how to join the meeting.       |
| Manually                | Approve                        |                                                       |
| The organ<br>join the n | nizer must approve<br>neeting. | registrants before they receive information on how to |
| Notification            |                                |                                                       |
| Send an e               | email to host when             | someone registers                                     |
| Other options           |                                |                                                       |
| Close reg               | istration after even           | t date                                                |
| Allow att               | endees to join from            | multiple devices                                      |
|                         |                                |                                                       |
|                         |                                |                                                       |

Once invitations are sent, you'll be able to see how many attendees have registered under **Manage Attendees**, whom you can then approve so they receive information to join the meeting.

| Registration     | Email Settings                | Branding | Poll |      |
|------------------|-------------------------------|----------|------|------|
| Manage Attendees | Registrants: 0<br>Approved: 0 |          |      | Edit |

But first, you'll want to set the questions you ask attendees during registration. To do that, click the **Questions** tab. Choose the options that are relevant to your meeting.

| Regi         | stratior     | 1                    |                  | ×  |
|--------------|--------------|----------------------|------------------|----|
| Regist       | tration      | Questions            | Custom Questions |    |
| Add          | Registration | Fields               |                  |    |
| First        | Name and E   | Email Address requir | red.             |    |
|              | Field        |                      | Required         |    |
| $\checkmark$ | Last N       | ame                  |                  |    |
|              | Addres       | SS                   |                  |    |
|              | City         |                      |                  |    |
|              | Count        | ry/Region            |                  |    |
|              | Zip/Pc       | ostal Code           |                  |    |
|              | State/       | Province             |                  |    |
|              | Phone        |                      |                  |    |
|              | Indust       | ry                   |                  |    |
|              | Organ        | ization              |                  |    |
|              | Job Tit      | tle                  |                  |    |
|              | Purcha       | asing Time Frame     |                  |    |
|              | Role in      | Purchase Process     |                  |    |
|              | Numb         | er of Employees      |                  |    |
|              | Quest        | ions & Comments      |                  |    |
|              |              |                      |                  |    |
|              |              |                      | Save All Canc    | el |

For your meeting's purposes, you may want additional information. To gather that, click the **Custom Questions** tab, and create the questions you would like to ask. Note whether or not answering each question is required, and provide a complete list of response choices for single-answer questions. See some examples below, including one that illustrates how to use custom questions to assign attendees to breakout rooms for a roundtable. The same process could be used to assign Scouts BSA members to patrol breakouts, Cub Scouts to den breakouts, parents or committee members to their own breakout rooms, and so on.

| Registration                       | า                                   |                                                 | ×    |
|------------------------------------|-------------------------------------|-------------------------------------------------|------|
| Registration                       | Questions                           | Custom Questions                                |      |
| Create Your Ow<br>You are prohibit | n Question<br>ed from soliciting co | nfidential personal information (such as credit | card |
| information or s                   | ocial security numbe                | ers) in your registration questions.            | caru |
| New Question                       |                                     |                                                 |      |
| New Question                       | )                                   |                                                 |      |

# Registration

 $\times$ 

| Registration | Questions | <b>Custom Questions</b> |
|--------------|-----------|-------------------------|
|              |           |                         |

#### Create Your Own Question

You are prohibited from soliciting confidential personal information (such as credit card information or social security numbers) in your registration questions.

| Туре     | ○ Short Answer     |  |
|----------|--------------------|--|
| Required |                    |  |
| Question | Unit Type          |  |
| Answer   | Cub Scout Pack     |  |
|          | Scouts BSA Troop   |  |
|          | Venturing Crew     |  |
|          | District           |  |
|          | Council            |  |
|          | Add another answer |  |
| Create   | Cancel             |  |

# Registration

| Re | gistration                                        | Questions                                                       | Custom Questions                                                 |                                  |
|----|---------------------------------------------------|-----------------------------------------------------------------|------------------------------------------------------------------|----------------------------------|
|    | Create Your O<br>You are prohib<br>information or | wn Question<br>ited from soliciting co<br>social security numbe | nfidential personal informati<br>ers) in your registration quest | on (such as credit card<br>ions. |
|    | Order                                             | Your Questions                                                  | Required                                                         |                                  |
|    | 1                                                 | Unit Type                                                       |                                                                  | Delete                           |
|    | Туре                                              | Short Answer                                                    | ○ Single answer                                                  |                                  |
|    | Required                                          |                                                                 |                                                                  |                                  |
|    | Question                                          | Unit Number                                                     |                                                                  | E                                |
|    | Create                                            | Cancel                                                          |                                                                  |                                  |
| Re | gistration                                        | Questions                                                       | Custom Questions                                                 |                                  |
|    |                                                   |                                                                 |                                                                  |                                  |

#### Create Your Own Question

You are prohibited from soliciting confidential personal information (such as credit card information or social security numbers) in your registration questions.

| Order    | Your Questions            | Required  |        |  |  |  |
|----------|---------------------------|-----------|--------|--|--|--|
| 1        | Unit Type                 |           | Delete |  |  |  |
| 2        | Unit Number               |           | Delete |  |  |  |
| Туре     | ○ Short Answer            | le answer |        |  |  |  |
| Required |                           |           |        |  |  |  |
| Question | Position                  |           | A      |  |  |  |
| Answer   | Unit Leader               |           |        |  |  |  |
|          | Commissioner              |           |        |  |  |  |
|          | District Committee Member |           |        |  |  |  |
|          | Other Guest / Visitor     |           |        |  |  |  |
|          | Add another answer        |           |        |  |  |  |
| Create   | Cancel                    |           |        |  |  |  |

Note that you can create custom questions that will allow you to organize participants into the proper breakout room. Make sure **all** of your attendees have an engaging breakout option for this portion of your meeting.

| egistration                      | Questions                                           | Custom Question                                            | ns                                       |
|----------------------------------|-----------------------------------------------------|------------------------------------------------------------|------------------------------------------|
| Create Your O                    | wn Question                                         |                                                            |                                          |
| You are prohib<br>information or | bited from soliciting co<br>r social security numbe | nfidential personal inform<br>ers) in your registration qu | nation (such as credit card<br>lestions. |
| Order                            | Your Questions                                      | Required                                                   |                                          |
| 1                                | Unit Type                                           |                                                            | Delete                                   |
| 2                                | Unit Number                                         |                                                            | Delete                                   |
| 3                                | Position                                            |                                                            | Delete                                   |
| Туре                             | O Short Answer                                      | <ul> <li>Single answer</li> </ul>                          |                                          |
| Required                         | $\checkmark$                                        |                                                            |                                          |
| Question                         | Select Breakout S                                   | Session                                                    | <u>الم</u>                               |
| Answer                           | Cub Scouts                                          |                                                            |                                          |
|                                  | Scouts BSA                                          |                                                            |                                          |
|                                  |                                                     |                                                            |                                          |
|                                  | Add another answe                                   | r                                                          |                                          |
| Create                           | Cancel                                              |                                                            |                                          |

Don't forget to click Save All when you're finished!

| egistrati                 | on Questions                                                    | Custom Questions                                                 |                             |
|---------------------------|-----------------------------------------------------------------|------------------------------------------------------------------|-----------------------------|
| Create Yo                 | ur Own Question                                                 |                                                                  |                             |
| You are pr<br>information | rohibited from soliciting conf<br>on or social security numbers | idential personal information<br>) in your registration question | (such as credit card<br>ns. |
| Order                     | Your Questions                                                  | Required                                                         |                             |
| 1                         | Unit Type                                                       |                                                                  | Delete                      |
| 2                         | Unit Number                                                     |                                                                  | Delete                      |
| 3                         | Position                                                        |                                                                  | Delete                      |
| 4                         | Select Breakout Session                                         |                                                                  | Delete                      |
| New Que                   | estion                                                          |                                                                  |                             |
|                           |                                                                 |                                                                  |                             |

#### Zoom Help Center Links for Further Reading

#### Setting up Registration for a Meeting

Visit this website for more information about setting up registration and questions for a meeting: <u>https://support.zoom.us/hc/en-us/articles/211579443-Setting-up-registration-for-a-meeting</u>

## **Breakout Rooms**

If you have registration enabled and external participants register for the meeting, you can prepare to assign them to breakout rooms during the meeting.

- **Pre-assigning participants to breakout rooms**—note prerequisites and limitations: <u>https://support.zoom.us/hc/en-us/articles/360032752671-Pre-assigning-participants-to-breakout-rooms</u>
- Managing breakout rooms—<u>https://support.zoom.us/hc/en-us/articles/206476313</u>

## APPROVE REGISTRATIONS

Once you send out the meeting registration link and attendees register, they will receive a message that looks like this:

| Meeting Registration Pending Approval         |                                                                                                    |  |  |  |  |
|-----------------------------------------------|----------------------------------------------------------------------------------------------------|--|--|--|--|
| Торіс                                         | Example District Roundtable                                                                                                    |  |  |  |  |
| Description                                   | Information, training, and networking for all adults involved in Scouting in the Example<br>District                           |  |  |  |  |
| Time                                          | Aug 12, 2020 08:00 PM in Eastern Time (US and Canada)                                                                          |  |  |  |  |
| Meeting ID:                                   | 838 7034 5446                                                                                                    |  |  |  |  |
| Your registrationstationstationstationstatus. | on request for this meeting has been submitted to the host for approval. You will receive an email regarding your registration |  |  |  |  |
| To Cancel Th                                  | is Registration                                                                                                    |  |  |  |  |

You can cancel your registration at any time.

You will want to be sure you're monitoring meeting registrations and approve them on a regular and timely basis.

### GENERATE A REGISTRATION REPORT

A registration report lists the people who have registered to attend a scheduled meeting. It is helpful to generate a registration report for the following reasons:

- 1. Monitor the number of people who have registered for the meeting
- 2. Identify specific persons who have (or have not) registered for the meeting
- 3. Review the registration data entered to identify where follow up may be needed to
  - a. correct errors in answers; or
  - b. confirm that a registrant is a valid invitee and not a potential security threat
- 4. Prepare a list of which breakout session each person will be attending to facilitate rapidly assigning people to breakout groups during the meeting
- 5. Conveniently take attendance during the meeting using the report

Currently, Zoom is capable of creating reports only for meetings that require registration.

#### How to Generate a Registration Report

- 1. Sign in to your account at <u>https://zoom.us/</u>.
- 2. Navigate to the ADMIN > Account Management > Reports screen.
- 3. Click **Meeting** on the default **Usage Reports** tab. Search for and select the meeting for which you want to generate a registration report. (*Note*: If you used polling features in your meeting, you can also generate a polling report this way.)

| PERSONAL                               | Usage Reports L               | Jser Activity Reports                                                  |
|----------------------------------------|-------------------------------|------------------------------------------------------------------------|
| Profile                                |                               |                                                                        |
| Meetings                               | Daily                         | Show daily number of new users, meetings, participants and me          |
| Webinars                               |                               |                                                                        |
| Recordings                             | Active Hosts                  | View meetings, participants and meeting minutes within a speci         |
| Settings                               |                               |                                                                        |
| ADMIN                                  | Inactive Hosts                | Show the users who are not active during a period.                     |
| > User Management                      | Uncoming Events               |                                                                        |
| > Room Management                      | Opcoming Events               | View upcoming meetings and webinars.                                   |
| <ul> <li>Account Management</li> </ul> | Meeting                       | View registration reports and poll reports for meetings.               |
| Account Profile                        |                               |                                                                        |
| Account Settings                       | Cloud Recording               | View detailed information about cloud storage usage by host.           |
| Billing                                |                               |                                                                        |
| Recording Management                   | Remote Support                | View in-meeting support sessions during a certain period.              |
| IM Management                          |                               |                                                                        |
| Reports                                | If a participant requests ren | noval of their personal information from your account, please $\sharp$ |
| > Advanced                             |                               |                                                                        |

- 4. Select **Registration Report** next to the Report Type.
- 5. Enter a date range that includes the scheduled meeting. Below that, you may search by time range or meeting ID.
- 6. Click the **Search** button.

| Reports > Usage Reports > Meeting                |                                                                                                    |  |  |  |
|--------------------------------------------------|----------------------------------------------------------------------------------------------------|--|--|--|
| Meeting Report                                   | Report Queue                                                                                                    |  |  |  |
| Report Type<br>Search by time range <del>-</del> | Registration Report     OPoll Report     From: 08/12/2020      To: 08/12/2020      Search     Maximum report duration: 1 Month |  |  |  |

- 7. Check the box to select meeting.
- 8. Click the **Generate** link.

| Reports > Usage Reports > Meeting |                           |                                                 |              |          |  |
|-----------------------------------|---------------------------|-------------------------------------------------|--------------|----------|--|
| Me                                | eting Report              | Report Queue                                    |              |          |  |
| Repo                              | ort Type                  | Registration Report     O Poll Report           |              |          |  |
| Search by time range 🗸            |                           | From: 08/12/2020 III To: 08/12/2020 IIII Search |              |          |  |
|                                   |                           | Maximum report duration: 1 Month                |              |          |  |
| Sel                               | ected 1 item(s). Gen      | erate                                           |              |          |  |
|                                   | Scheduled Time            | Торіс                                           | Meeting ID   |          |  |
|                                   | 08/12/2020<br>08:00:00 PM | Example District Roundtable                     | 838 7034 544 | Generate |  |

- 9. Select All Registrants as the Registration Type.
- 10. Click the **Continue** button to generate the report file.

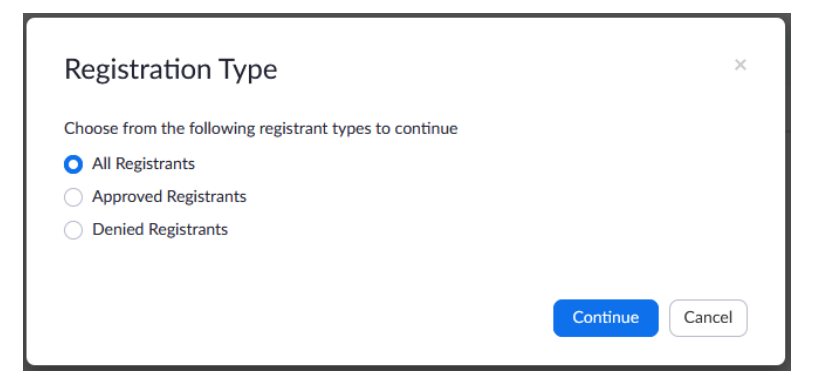

11. Click **Download** for the Registration Report for the selected meeting.

| Reports > Usage Reports > Meeting |                             |                  |                             |                  |                                   |          | Document |  |
|-----------------------------------|-----------------------------|------------------|-----------------------------|------------------|-----------------------------------|----------|----------|--|
| Meeting R                         | leport                      | Report Queue     |                             |                  |                                   |          |          |  |
| 🗆 Include repo                    | orts that failed to         | generate results |                             |                  | Generate                          |          |          |  |
| Report Type                       | Scheduled Time              | Start Time       | Торіс                       | Meeting ID       | Time                              |          |          |  |
| Registration<br>Report            | Aug 12, 2020<br>08:00:00 PM | Not started      | Example District Roundtable | 838 7034<br>5446 | Aug 11,<br>2020<br>11:38:11<br>PM | Download |          |  |

- 12. Depending on the browser that you are using and your browser settings, you may have options to either
  - a. Open the *meeting ID\_*RegistrationReport.csv (comma separated values) file in a spreadsheet program such as Microsoft Excel or Google Sheets; or
  - b. Save the file.

The Registration Report contains each registrant's approval status, when they registered, and their answers to the registration questions that were defined when the meeting was set up.

|   | А          | В         | С                  | D                        | E               | F         | G         | н           | I.           | J                       |
|---|------------|-----------|--------------------|--------------------------|-----------------|-----------|-----------|-------------|--------------|-------------------------|
| 1 | First Name | Last Name | Email              | <b>Registration Time</b> | Approval Status | last_name | Unit Type | Unit Number | Position     | Select Breakout Session |
| 2 | William    | Cameron   | example @gmail.com | 8/12/2020 0:32           | pending         | Cameron   | District  |             | Commissioner | Cub Scouts              |

For more information about generating meeting reports for registration and polling, click this link: <u>https://support.zoom.us/hc/en-us/articles/216378603</u>

## USE REPORTS TO MONITOR MEETING ATTENDANCE

Just before your meeting begins, you may find it helpful to print the report you generated of everyone who preregistered. This will allow you a convenient way take attendance, either formally—through a roll call or by having participants either rename themselves to include their name and unit number (if applicable) or include this information in the chat function as they join the meeting—or by informally monitoring the participant panel during the meeting.